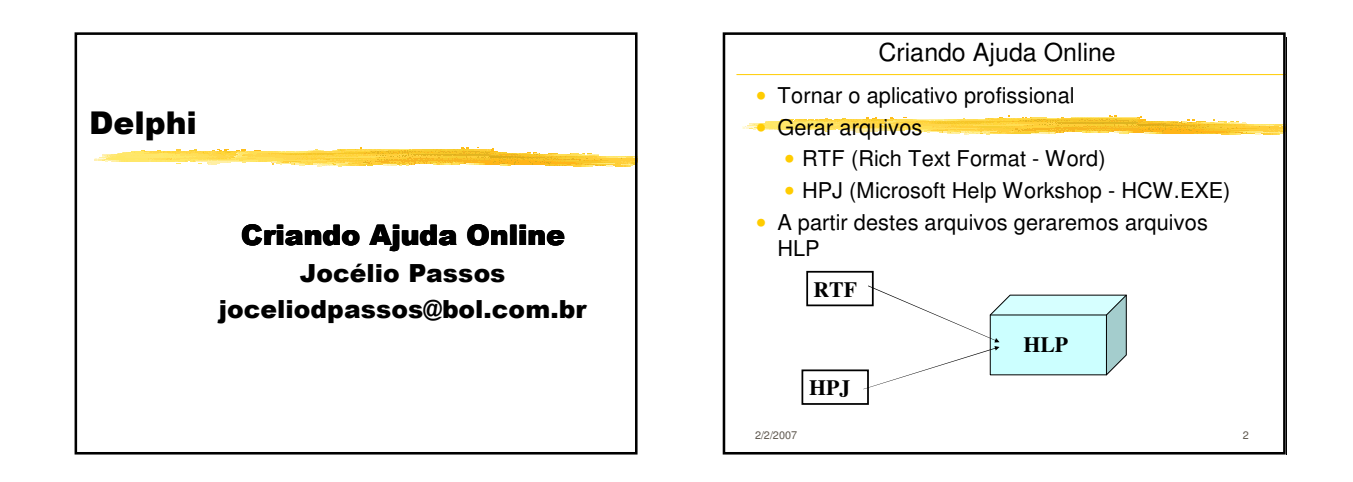

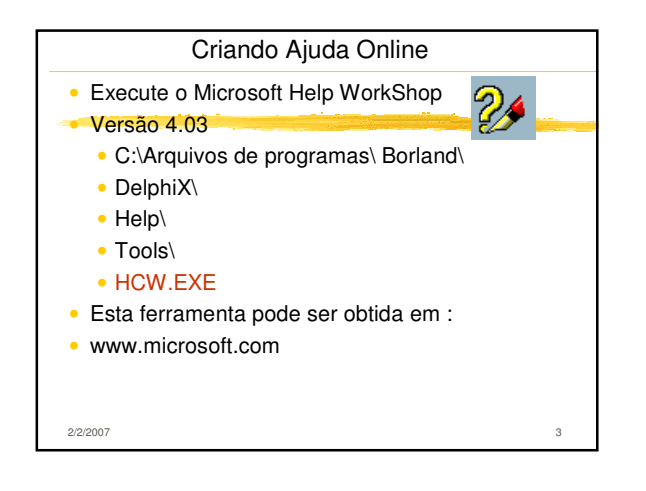

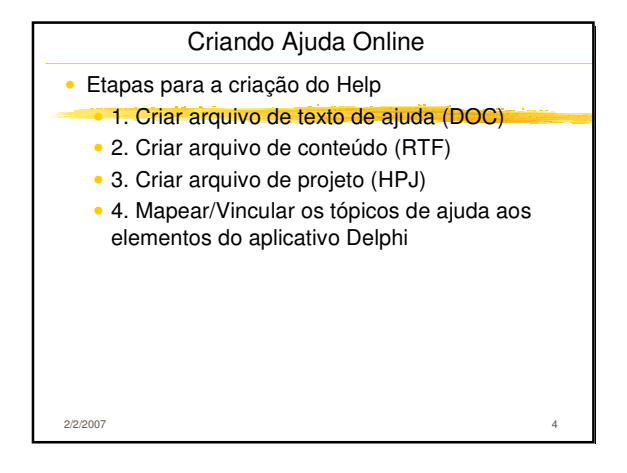

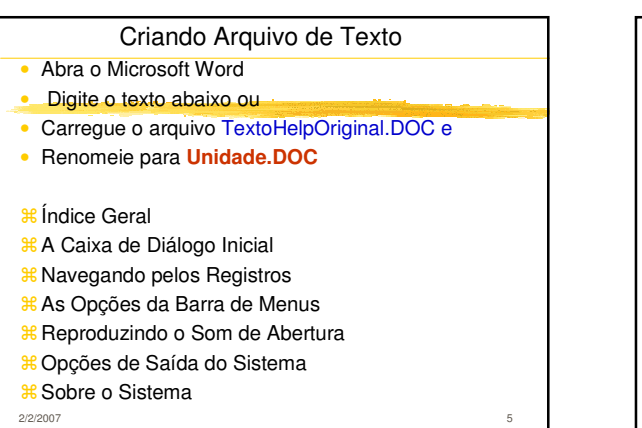

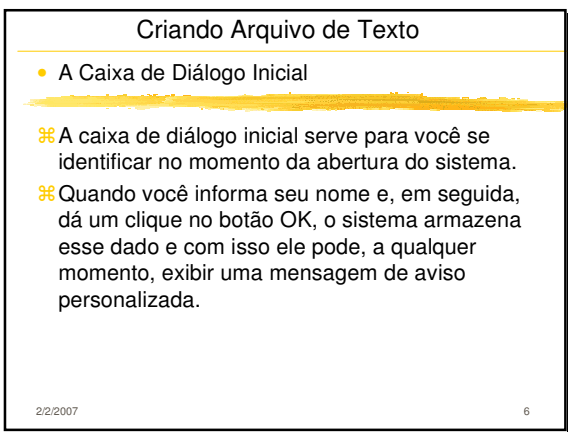

## Criando Arquivo de Texto

## ∺ Navegando pelos Registros

- 80 sistema apresenta várias maneiras de
- navegação entre os registros do banco de dados. # A seguir, você tem o detalhamento de cada uma delas:
  - Dando um clique diretamente no registro que você quer ir.
  - Dando um clique em um dos botões da barra de navegação que está localizada acima da grade de dados.
- Dando um clique em um registro qualquer da grade de dados e, em seguida, utilizando as setas de movimentação do teclado.

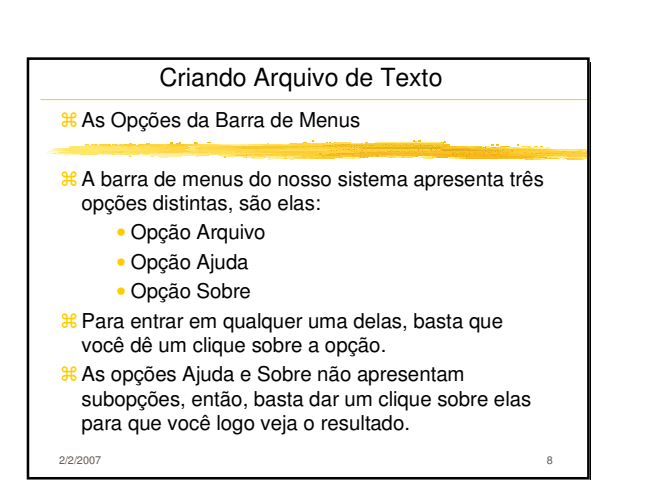

## Criando Arquivo de Texto Criando Arquivo de Texto 8 A opção Arquivo possui a subopção Sair, então, # Opções de Saída do Sistema além de dar um clique sobre a opção Arquivo, você deverá também dar um clique na subopção Sair # O sistema apresenta várias opções de saída. A para ver o resultado. seguir, você vê cada uma delas: Dar um clique no botão Sair localizado no 8 Reproduzindo o Som de Abertura canto inferior direito do formulário principal do sistema. Rear a reproduzir a qualquer momento o som que Dar um clique na opção Arquivo e, em você ouviu na abertura do sistema, basta dar um seguida, um clique na subopção Sair. clique sobre o botão Reproduzir que está embaixo Teclar simultaneamente as teclas de atalho da grade de registros. CTRL + X. Finalmente, dar um clique no botão Fechar localizado na barra de título do sistema. 2/2/2007 2/2/2007

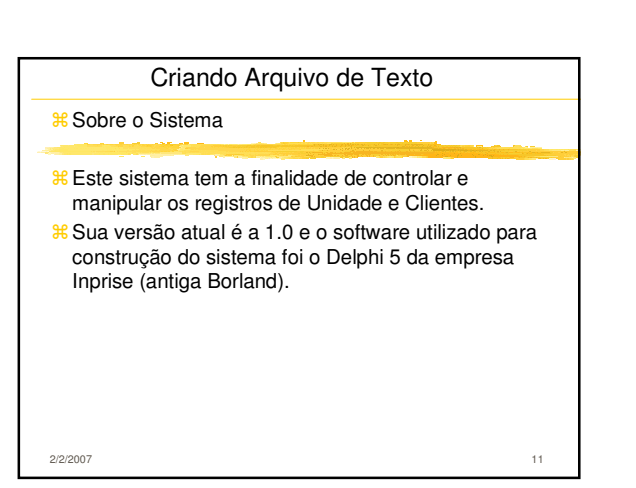

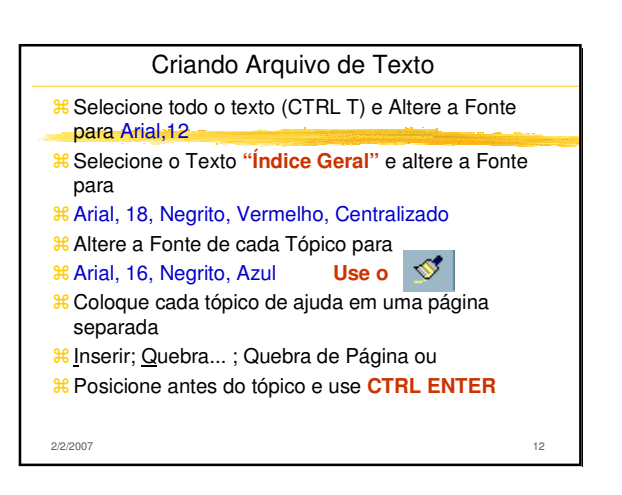

| Criando Arquivo de Texto                                                                                                    |                                                      |  |  |  |
|----------------------------------------------------------------------------------------------------|------------------------------------------------------|--|--|--|
| Salve o arquivo como Unidade.RTF (formato<br>RTF) de trabana de trabana de tr |                                                      |  |  |  |
| Cada tópico de Ajuda deve ser identificado por<br>uma string de contexto conforme abaixo                                                                                                    |                                                      |  |  |  |
| <ul> <li>* A Caixa de Diálogo Inicial</li> <li>* Navegando pelos Registros</li> <li>* As Opções da Barra de Menus</li> <li>* Reproduzindo o Som de Abertura</li> <li>* Opções de Saída do Sistema</li> <li>* Sobre o Sistema</li> </ul>                                                                                                    | Inicial<br>Navegar<br>Menu<br>Som<br>Sair<br>Sistema |  |  |  |
| 2/2/2007                                                                                                    | 13                                                   |  |  |  |

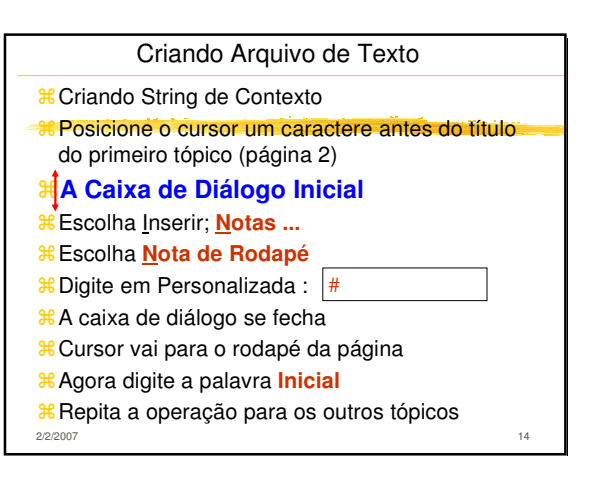

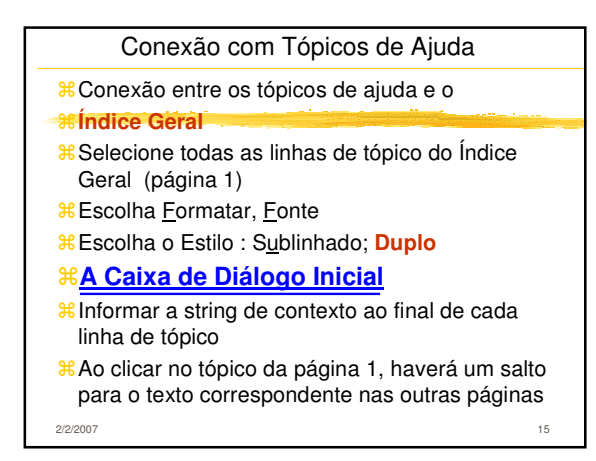

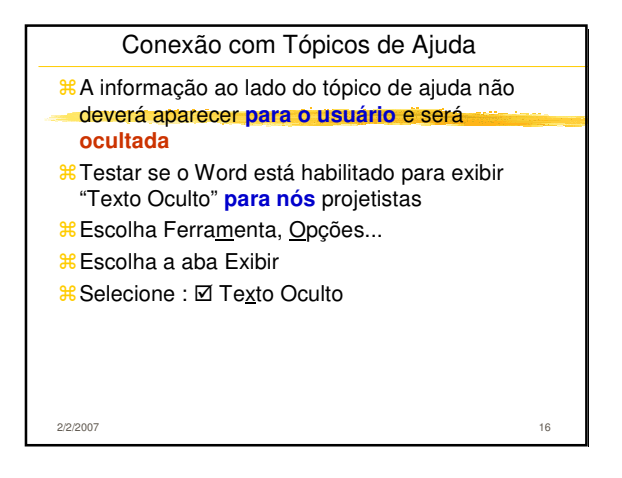

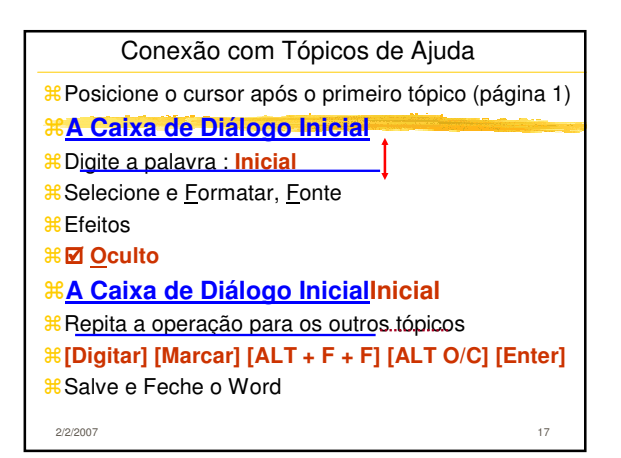

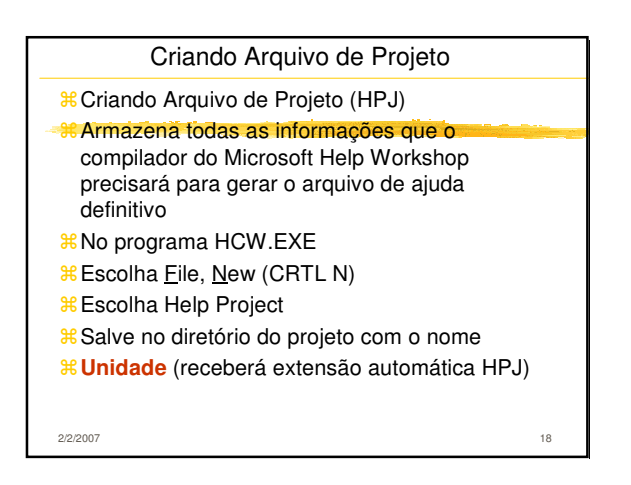

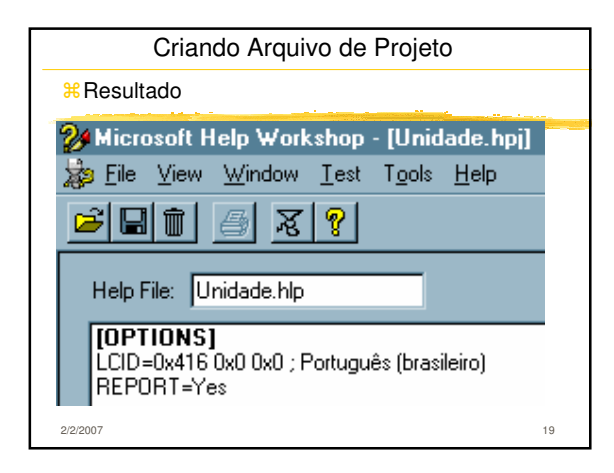

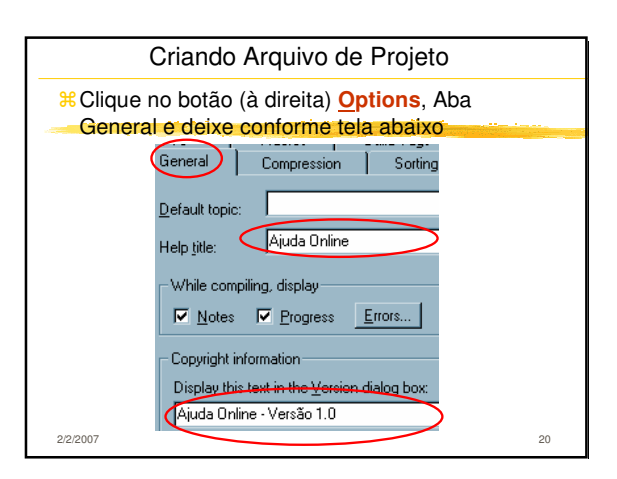

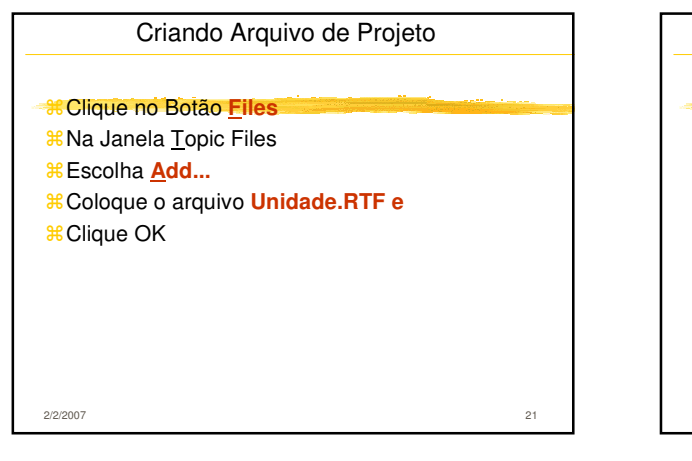

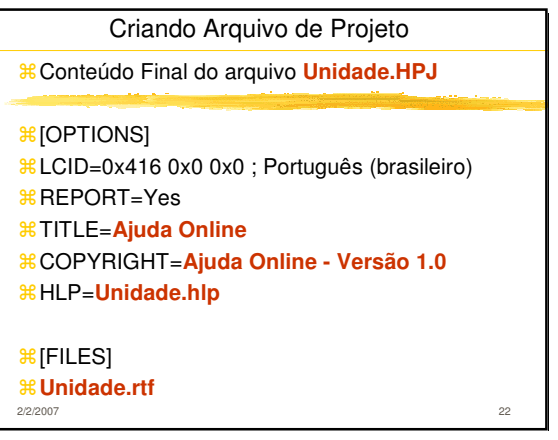

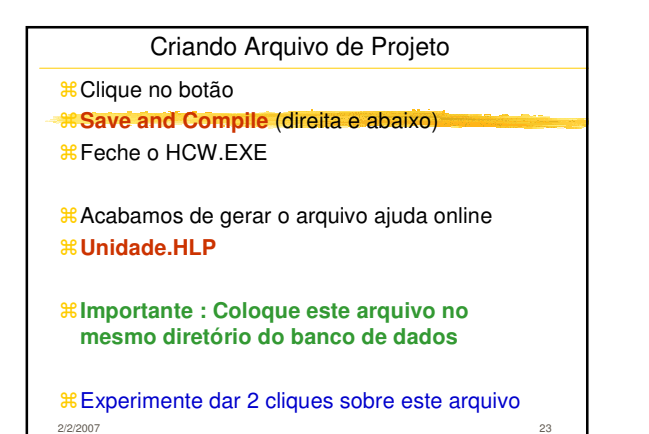

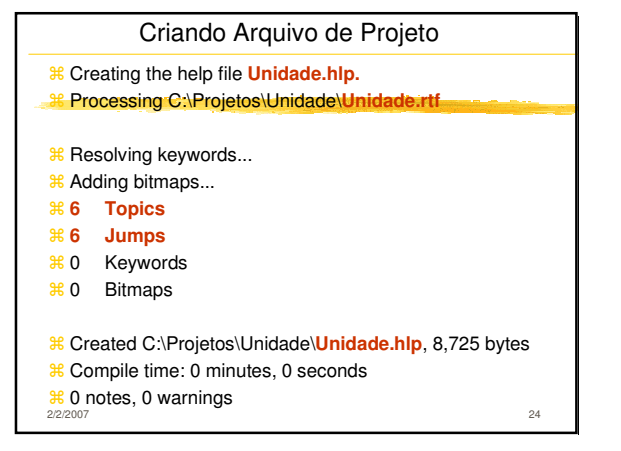

|                                                             |    | _ |                                       |
|-------------------------------------------------------------|----|---|---------------------------------------|
| Inserindo Ajuda Online no Delphi                            |    | ſ | Inserindo A                           |
| <ul> <li>Abra o projeto : UNIDADE.DPR</li> </ul>            |    |   | <ul> <li>Escolha File, Use</li> </ul> |
| <ul> <li>Copie o arquivo Controle.PAS que contém</li> </ul> |    |   | <ul> <li>Insira o código s</li> </ul> |
| novas funções que será muito úteis, dentre ela              | as |   | procedure TFMA                        |
| FUNCTION DEFPATH (GDBASE:TDatabase                          | ): |   | TObject);                             |
| STRING ;                                                    |    |   | <b>∺begin</b>                         |
| • Que retornará o caminho do banco de dados                 |    |   | ₿//Chamada do m                       |
| • Escolha Project; Options (SHIFT+CTRL+F11)                 |    |   | <b>WinHelp</b> (SELF.                 |
| <ul> <li>Em Application coloque o Title Unidade</li> </ul>  |    |   | DEFPATH (dmu                          |
| <ul> <li>No menu e opção Ajuda</li> </ul>                   |    |   | Application.Titl                      |
| <ul> <li>Crie uma sub-opção chamada</li> </ul>              |    |   | HELP_CONTEN                           |
| Aj&uda (Acima de Sobre)                                     |    |   | <b>∺end;</b>                          |
| 2/2/2007                                                    | 25 |   | 2/2/2007                              |

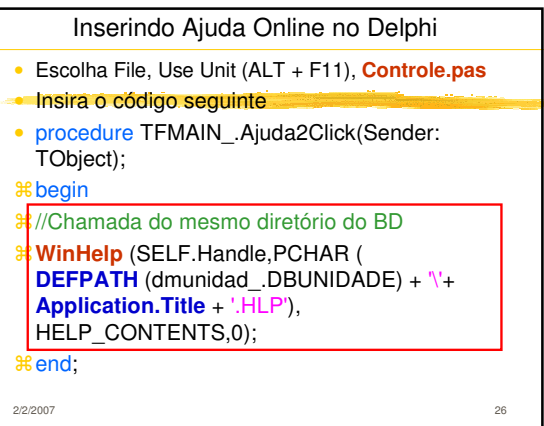

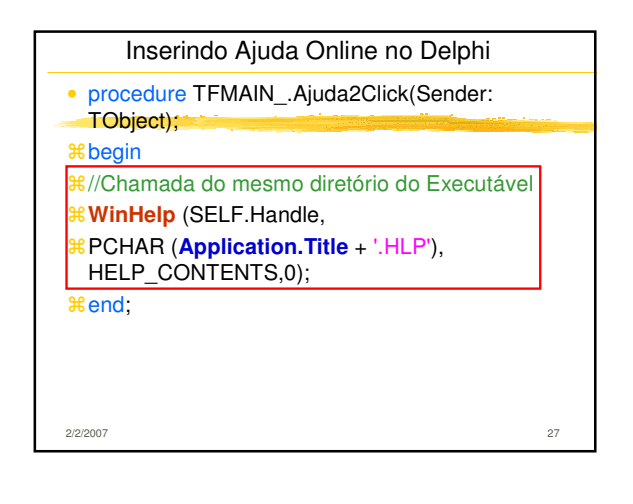

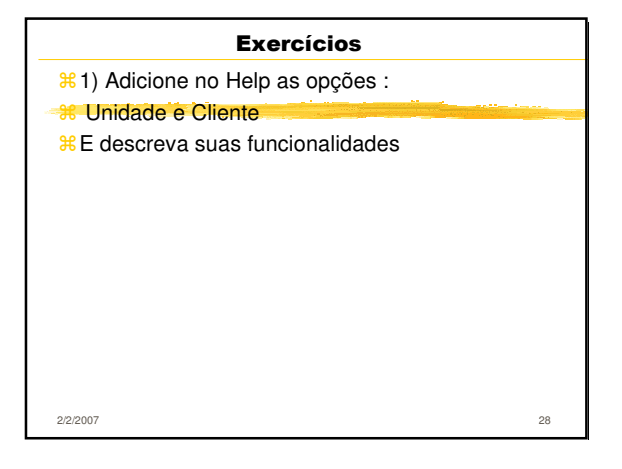

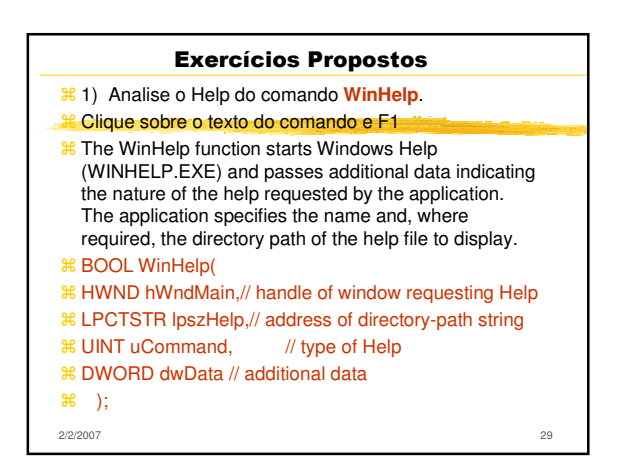

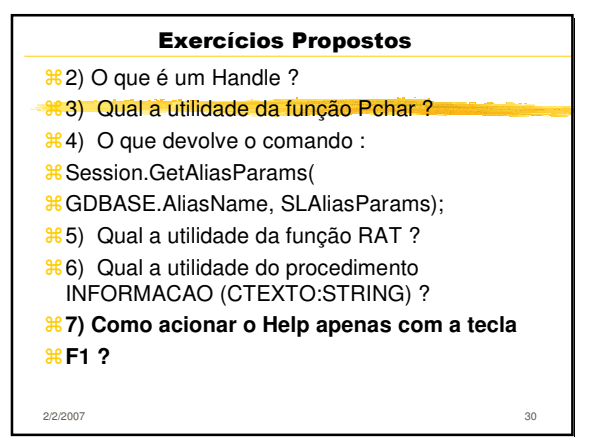